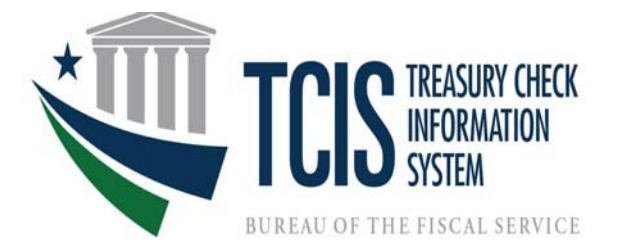

# TREASURY CHECK INFORMATION SYSTEM (TCIS)

User Enrollment Guide

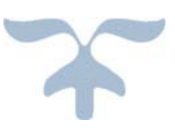

## MAY 2, 2022

### Table of Contents

| Section I. Link or Create Single Sign-on User ID to PIV credentials | 3  |
|---------------------------------------------------------------------|----|
| Section II. Request a TCIS Account – External                       | 9  |
| Section III. Request a TCIS Account – Internal                      | 18 |
| Section IV. PKI Credentials                                         | 29 |
| Section V. Logon to TCIS                                            | 30 |
| Section VI. Frequently Asked Question (FAQ's).                      | 33 |
| (Appendix A)                                                        | 35 |

### Things to consider before starting the process:

- Determine if you already have an identity comprising a Single Sign-On (SSO) User ID and password to access Treasury applications.
- You must determine what level of access (TCIS role) you need to perform the business functions associated with your position, as well as whether you need access to all ALCs or a specific subset. Generally, this guidance is provided by your supervisor.
- Additional information and guidance is available in Appendix A of this guide or the Roles and Functions page of the TCIS website: <u>https://www.fiscal.treasury.gov/tcis/roles-</u> <u>functions.html#roles-fpa</u>
- Identify the supervisor who will need to approve your TCIS role request.

### Steps to establish a TCIS account:

1. Establish an identity, which is a Single Sign-On (SSO) User ID, to access Treasury services as outlined in **Section I**. *If you already use an identity to access Treasury services, you may bypass this step*.

2. Submit a request for a TCIS account via ISIM using the steps outlined in Section II.

3. Obtain the necessary approvals for a TCIS account request and receive email confirmation that the account has been established, as illustrated in **Section II**. *This is the last step for FRB and IRS users; individuals in these areas are now ready to access the TCIS application.* 

Section I. Link or Create Single Sign-on User ID to PIV credentials

#### Steps to Create an Identity – Single Sign-On (SSO) and PIV linking:

1. Remove all certificate-based credentials from the workstation (e.g. hard tokens, USB-based certificate credentials) and insert your PIV Card in the reader.

2. Navigate to the CASS Home Page: <a href="https://piv.treasury.gov/cass/">https://piv.treasury.gov/cass/</a>

3. A certificate will be requested (choose the certificate you normally use for authentication) and the PIN. Enter the correct PIN for the correct credential.

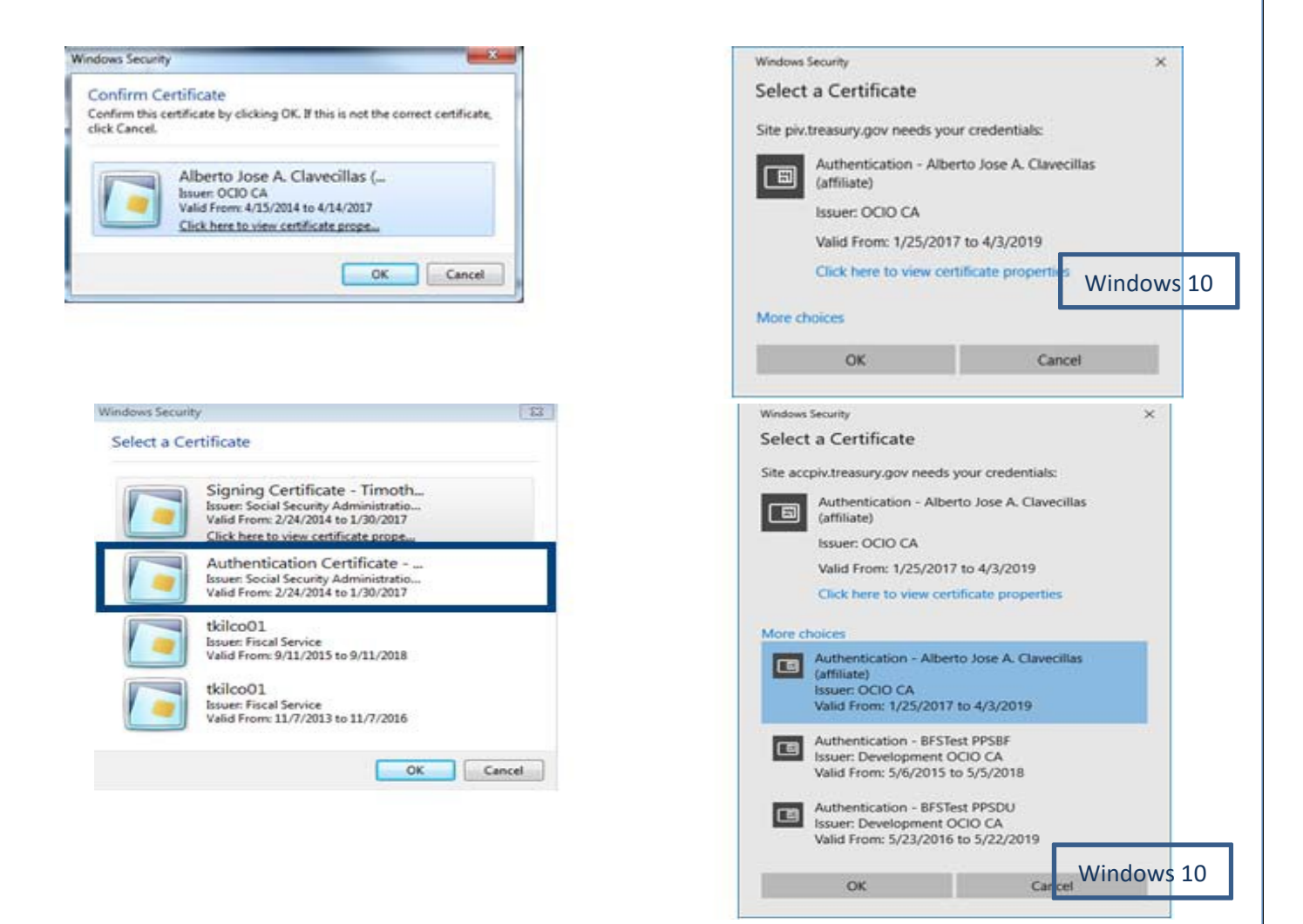

4. If there are multiple certificates such as shown and the user is unsure about which certificate to choose, click on the label of the certificates "Click here to view certificate properties" or click on "More Choices".

| Valid From: 4/15/2014 to 4/14/2017<br>Click here to view certificate prope | Windows Security Select a Certificate                       | × |
|----------------------------------------------------------------------------|-------------------------------------------------------------|---|
| OK Cancel                                                                  | Site piv.treasury.gov needs your credentials:               |   |
|                                                                            | Authentication - Alberto Jose A. Clavecillas<br>(affiliate) |   |
|                                                                            | Issuer: OCIO CA                                             |   |
|                                                                            | Valid From: 1/25/2017 to 4/3/2019                           |   |
|                                                                            | Click here to view certificate properties                   |   |
|                                                                            |                                                             |   |
|                                                                            | More choices                                                |   |
|                                                                            |                                                             |   |
|                                                                            | OK Cancel                                                   |   |
|                                                                            |                                                             |   |

5. The Certificate Properties window will open. Click on details.

| ertificate<br>General | Details Details Certification Path                                                                                                    |      |
|-----------------------|----------------------------------------------------------------------------------------------------|------|
|                       | Certificate Information                                                                                                    |      |
| This                  | <ul> <li>certificate is intended for the following purpose(s):</li> <li>2.16.840.1.101.3.2.1.5.4</li> <li>2.16.840.1.101.3.2.1.3.13</li> <li>All application policies</li> </ul> |      |
| -                     | Issued to: Alberto Jose A. Clavecillas (affiliate) Issued by: OCIO CA                                                                                                    |      |
| 9                     | Valid from 4/ 15/ 2014 to 4/ 14/ 2017<br>You have a private key that corresponds to this certificate.                                                                            |      |
| Learn m               | Install Certificate] Issuer Statem                                                                                                    | nent |
|                       |                                                                                                    | OK   |

6. Once the Details Tab is displayed, scroll down on the first/top pane until the Enhanced Key Usage is shown. Select this option and check the bottom pane if Client Authentication is one of the Key Usage. If Client Authentication is shown, this is the correct certificate to use.

| Shire                                                                                                 | •                                                             |     |
|----------------------------------------------------------------------------------------------------|---------------------------------------------------------------|-----|
| Field                                                                                                 | Value                                                         | -   |
| Subject                                                                                               | Alberto Jose A. Clavecillas (aff<br>RSA (2048 Bits)           |     |
| Certificate Policies                                                                                  | [1]Certificate Policy:Policy Ide                              | h   |
| Enhanced Key Usage                                                                                    | Smart Card Logon (1.3.6.1.4                                   | 111 |
| Authority Information Access<br>Subject Alternative Name                                              | [1] Authority Info Access: Acc<br>Other Name:Principal Name=A | +   |
| mart Card Logon (1.3.6.1.4.1.3<br>lient Authentication (1.3.6.1.5.5                                   | 11.20.2.2)                                                    |     |
| mart Card Logon (1.3.6. 1.4. 1.3:<br>Jient Authentication (1.3.6. 1.5. 5<br>Iny Purpose (2.5.29.37.0) | 11.(2.2.2)                                                    |     |

7. Choose the correct certificate and the PIN may be requested.

| /indows Security               |                                        |
|--------------------------------|----------------------------------------|
| Microsoft S<br>Please enter yo | mart Card Provider<br>ur PIN.          |
|                                | PIN<br>Click here for more information |
|                                | OK Cancel                              |

- 8. The CASS screen will be shown and choose one of the following options:
  - Choose **"I do not have a Fiscal Service SSO Account"** if you have *never* registered for a Fiscal Service Single Sign-on account or UserID
  - Choose "I need to link my PIV or PIV-I cert to an existing Fiscal Service SSO account" if you already have a Fiscal Service Single Sign-on account or UserID

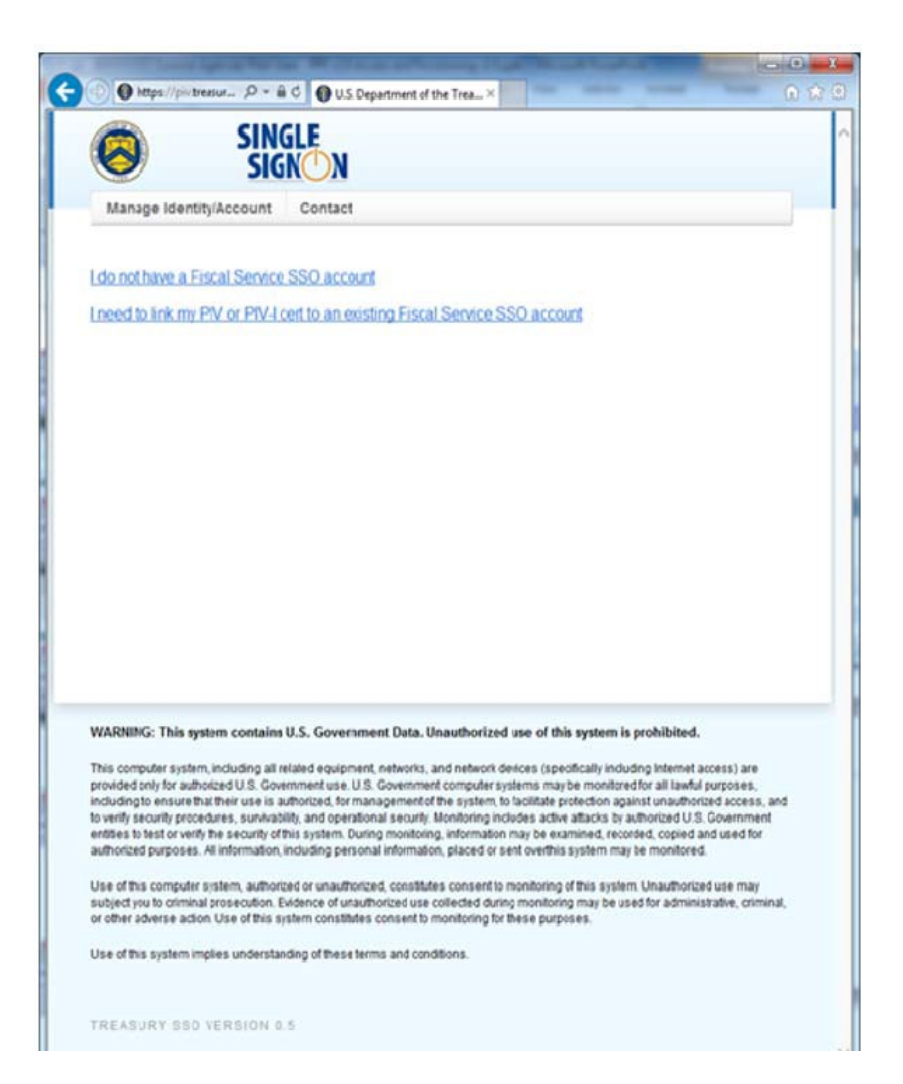

9. Depending on the option chosen, CASS may request other information such as First Name, Middle Name, Last Name and official (agency) email address. Please fill out and click Submit.

| Enter you<br>Legal First Name:<br>.egal Middle Name:<br>.egal Sant Name:<br>.egal Generation Qualifier (Jr. Sr. II):<br>'Sponsoring Application                                                                                                    | In personal information.                                                  |    | SINGLE<br>SIGK <sup>(</sup> )N                                                                                                    |
|----------------------------------------------------------------------------------------------------|---------------------------------------------------------------------------|----|----------------------------------------------------------------------------------------------------|
| hone Extension hone Country Code Office Street Address Office City Office State Office State Office Country Office Country Office Country Office Country Office Country Office Country Office Country Office Country Office Country Office Country Office Country Office Country Office Country Office Country Office Country Office Office Offic | AL V<br>Country<br>Country<br>General Services Administration V<br>Submit | Or | Manage Identity/Account Contact Enter your personal information. "Legal First Name: Legal Middle Name: "Legal Last Name: "Legal Last Name: "Cofficial Email Address Submit |

10. CASS will send a registration link to the email address on the PIV credentials.

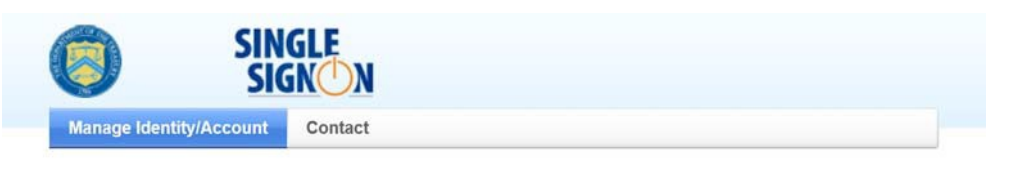

A one time registration link has been sent to the email address you provided. Please use that link to complete your registration within 24 hours.

Once you receive the email, click on the link provided, you may be directed to select three (3) questions, check the box next to each, and enter/confirm your Responses to each. Click the Save My Questions and Responses button when completed.

| Change Cl     | hallenge/Response                                                                                                    |                                                                                                    |                                                                                                    |                                                                                                    |
|---------------|----------------------------------------------------------------------------------------------------|----------------------------------------------------------------------------------------------------|----------------------------------------------------------------------------------------------------|----------------------------------------------------------------------------------------------------|
| Change Challe | enge/Response - Select and Provide Responses to Questions                                                                                                    |                                                                                                    |                                                                                                    |                                                                                                    |
|               | If you forget your password or your password expires, you can choose to use our Self-S<br>you to provide the responses to the Challenge/Response questions you set up when you<br>process requires. Select and provide responses to any 3 of the challenge questions bide<br>are case-insensitive responses to any 3 of the challenges below, ensuing each response<br>Select Question | ervice Account/Password Reset p<br>first accessed your account. Thi<br>w. Please ensure that each respo<br>a is unique and at least 3 charact<br><b>Response</b> | process to reset it by clicking on the<br>s screen allows you to provide the r<br>nse is unique and at least 3 charact<br>ers long, and then click Submit. Not | Forgot Password link on the login page. This process will a<br>seponses that the Self-Service Account/Password Reset<br>ers long and then click Save My Responses. Note: Respons<br>e that responses are letter case-insensitive.<br><b>Confirm Response</b> |
|               | What was the name of the hospital where you were born?  What was the name of the street you lived on when you grow up?                                                                                                    |                                                                                                    |                                                                                                    |                                                                                                    |
|               | What was the name of the company or organization where you held your first job:                                                                                                    |                                                                                                    |                                                                                                    |                                                                                                    |
|               | What was the name of the city where you were born?                                                                                                    |                                                                                                    |                                                                                                    |                                                                                                    |
|               | What was the name of your first pet?                                                                                                    |                                                                                                    |                                                                                                    |                                                                                                    |
|               |                                                                                                    | 1 (C)                                                                                                    |                                                                                                    |                                                                                                    |

12. Enter information in the **Shared Secret** field (at least three characters) and re-enter it in the **Confirm Shared Secret** field. Click the **Save My Shared Secret** button when completed.

Your Shared Secret is used by the Help Desk personnel to verify your identity when you call them. At that time, you need to to provide that the shared secret is at least 3 characters long and then click Save My Shared Secret button.

| Shared Secret | Confirm Shared Secret        |  |  |  |
|---------------|------------------------------|--|--|--|
|               |                              |  |  |  |
|               | Save My Shared Secret Cancel |  |  |  |

13. A successfully saved message will display. Close the browser window.

- 14. Log into ISIM <u>https://isim.fiscal.treasury.gov/itim/self</u> with your PIV.
- 15. On the home screen, select "Change Password" to update your ISIM account password. (If you had a Single Sign on before linking your PIV, you can skip this step.

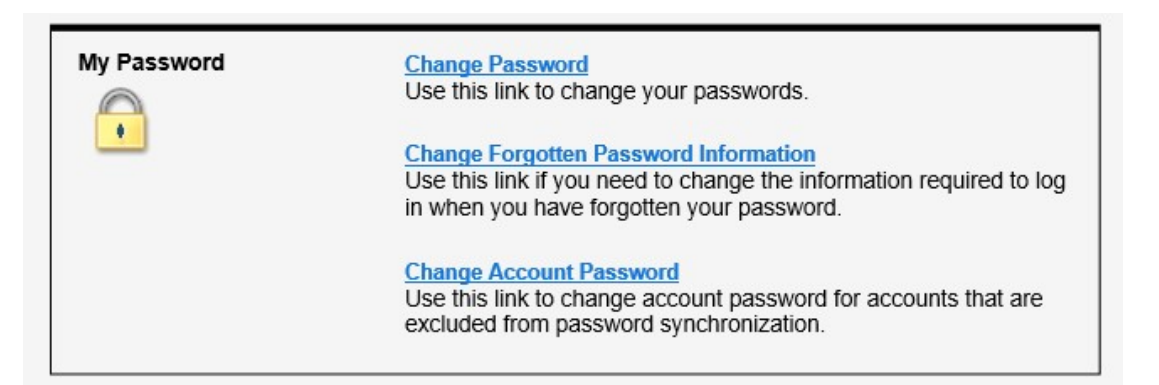

16. Create a password for your Single Sign on and select "OK".

### **Change Password**

Select the accounts to be affected by the password change, then review the criteria for the new password, then specify a new password in the fields below and click OK to change your password. Click the Cancel button to cancel without changing your password.

▶ 1. Select my accounts that will be affected by this password change.

| Ь            | 2          | Review        | the | criteria | for my   | / new | nasswor | d- |
|--------------|------------|---------------|-----|----------|----------|-------|---------|----|
| $\mathbf{v}$ | <b>Z</b> . | <b>VEALEM</b> | uie | CITICITA | IOI III) |       | passwor | u. |

| 3. ( | Change my password    |  |
|------|-----------------------|--|
| Nev  | v password:           |  |
|      |                       |  |
| Nev  | v password (confirm): |  |
|      |                       |  |
| OK   | Cancel                |  |

Page 8 of 38

Section II. Request a TCIS Account – External

The following steps outline the process to request a TCIS account. Login to your ISIM Single Sign On Account (<u>https://isim.fiscal.treasury.gov/itim/self</u>).

1. Click on Request Account.

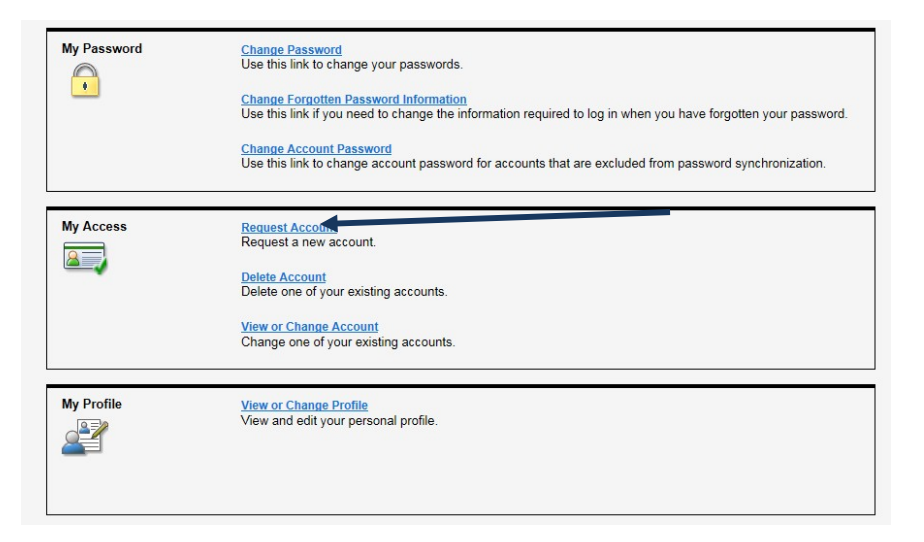

2. On the **Request Account** page, enter "**TCIS**" in the **Search for**: field, then click the **Search** button.

| Request Account                                  |                                 |
|--------------------------------------------------|---------------------------------|
| Enter information to search for the type of acco | ount you would like to request. |
| Search for:                                      | Search                          |
| Go to Home Page                                  |                                 |
| 1                                                |                                 |

3. Select TCIS from the Account Types list that appears in the Search Results field.

| Request Account                                                                |
|--------------------------------------------------------------------------------|
| Enter information to search for the type of account you would like to request. |
| Search for:<br>TCIS Search                                                     |
| Search Results<br>Click the account type that you would like to request.       |
| Account Type<br>TCIS                                                           |

Note: While executing Steps 4 – 12 refrain from clicking the Next button as it will prompt you to submit the request prematurely.

Note: While executing Steps 4 – 12 refrain from clicking the Next button as it will prompt you to submit the request prematurely.

4. On the **Account Information** page, click the **Search** button next to the **TCIS ALC List** to view the selection of valid ALCs.

| <b>Note:</b> You cannot type an ALC into the field; you must use the search fe | ature. |
|--------------------------------------------------------------------------------|--------|
|                                                                                |        |
|                                                                                |        |

| ALCs         | User ID          |        |  |
|--------------|------------------|--------|--|
| xternal User | 000.10           |        |  |
|              | TCIS ALC List    |        |  |
|              |                  | Search |  |
|              |                  | Delete |  |
|              | 1                |        |  |
|              | TCIS Symbol List |        |  |
|              |                  | Add    |  |
|              |                  | Delete |  |
|              |                  |        |  |
|              | 1                |        |  |
|              |                  |        |  |

\*Note: Agency Location Codes (ALCS) are numeric symbols identifying the agency accounting and/or reporting office. To ensure you are selecting the correct ALCs, please refer to your management and/or accounting department.

5. Enter all or part of the desired ALC in the **Search for:** field and click the **Search** button.

**Note:** If you enter only part of the desired ALC, the search results will include all ALCs that contain that particular string of numbers. The system defaults to the **alcagencylocationcode** in the **Search by:** field; it is recommended that users do not change this default selection.

| Enter information to search f | or a TCIS ALC List. |
|-------------------------------|---------------------|
| Search by:                    |                     |
| alcagencylocationcode         | $\mathbf{M}$        |
| Search for:                   |                     |
| PUT ALC # IN HERE             | × Search            |

Page 10 of 38

Note: While executing Steps 4 – 12 refrain from clicking the Next button as it will prompt you to submit the request prematurely.

6. Select the checkbox next to the ALC you want to select from the list that appears in the **Search Results** box and click on the **OK** button.

**Note:** If you need access to multiple ALCs and they do not appear on any of the pages in your search results, repeat steps 4-6 until all desired ALCs are selected.

|          | Search for TCI                                                           | S ALC List                        |
|----------|--------------------------------------------------------------------------|-----------------------------------|
|          | Enter information to search                                              | for a TCIS ALC List.              |
|          | Search by:                                                               |                                   |
| <b>\</b> | alcagencylocationcode                                                    | ~                                 |
|          | Search for:                                                              |                                   |
|          | ALC NUMBER WILL BE D<br>Search Results<br>Click below to select from the | ISPLAYED Search                   |
|          |                                                                          |                                   |
|          | Select All                                                               | Name                              |
|          |                                                                          | ALC NUMBER WILL BE DISPLAYED HERE |
|          | Page 1 of 1 Total: 1 Disp                                                | layed: 1 Selected: 1              |
|          | OK Cancel                                                                |                                   |

7. The ALC(s) you selected will populate in the **TCIS ALC List** box.

| ALCs        | User ID                           |        |
|-------------|-----------------------------------|--------|
| xternal Use | <u>r</u>                          |        |
|             | TCIS ALC List                     |        |
|             | ALC NUMBER WILL BE DISPLAYED HERE | Search |
|             | 1                                 | Delete |
|             | TCIS Symbol List                  |        |
|             |                                   | Add    |
|             |                                   | Delete |
|             |                                   | DEELE  |
|             |                                   |        |

Note: While executing Steps 4 – 12 refrain from clicking the Next button as it will prompt you to submit the request prematurely.

8. Enter information in the **TCIS Symbol List** only if you are requesting a Non-Treasury DisbursingOffice (NTDO) Headquarters Office role (i.e., a role starting with "NTDO").

**NOTE:** Skip this step if you are not requesting a NTDO Headquarters role. Refer to the list of Headquarter Codes for NTDOs below, then type correct code into field.

| LCs         | User ID                           |        |
|-------------|-----------------------------------|--------|
| ternal User |                                   |        |
|             | TCIS ALC List                     |        |
|             | ALC NUMBER WILL BE DISPLAYED HERE | Search |
|             |                                   | Delete |
|             |                                   |        |
|             | TCIS Symbol List                  |        |
|             | -                                 | DetGI  |
|             |                                   | Delete |
|             |                                   |        |
|             |                                   |        |

|                  | Headquarter Codes for NTDOs              |                                 |
|------------------|------------------------------------------|---------------------------------|
| Headquarter Code | Description                              | Headquarter Criteria            |
| HDOD             | Department of Defense                    | DFAS (Registers 61, 62, 63, 64) |
| HAF              | Air Force                                | Register 61                     |
| HAR              | Army                                     | Register 62                     |
| HNA              | Navy                                     | Register 63                     |
| HOE              | Corps of Engineers                       | Register 64                     |
| HDOS             | Department of State                      | Register 2                      |
| HMAS             | U. S. Marshals Service                   | Register 4                      |
| нс               | Administrative Office of the U.S. Courts | Register 7                      |

Note: While executing Steps 4 – 12 refrain from clicking the Next button as it will prompt you to submit the request prematurely.

9. To add roles and a supervisor, select the **External User** tab. Select **Search** to select an external user role. You can type in the complete name of the desired role or a portion of the leading characters such as "FPA" to see a display of the Federal Program Agency roles, or you can leave the **External User Roles** field blank and click **Search** to view all available roles.

**Note:** Only one role can be selected and assigned to your account. To determine the appropriate role for you, seek guidance from your supervisor and/or view the information available in Appendix A of this guide starting on page 35 or at http://www.fms.treas.gov/tcis/roles.html.

| Account I             | nformation                                                                             |  |
|-----------------------|----------------------------------------------------------------------------------------|--|
| Type the requeste     | d information below. When you are done specifying information on each tab, click Next. |  |
| ALCs<br>External User | External User Roles                                                                    |  |
|                       | COTS Applications External  Search  Delete                                             |  |
|                       | TCIS Supervisor  Search  Clear                                                         |  |
| < Back Nex            |                                                                                        |  |

10. If you know the exact name of the user role, type in the name and click **Search**, and only roles matching that text will appear.

| Search for: |        |
|-------------|--------|
| NTDO        | Search |

Example:

Note: While executing Steps 4 – 12 refrain from clicking the Next button as it will prompt you to submit the request prematurely.

Only those roles containing the search criteria of "NTDO" will display (see example below).

| Name         |           |               |  |
|--------------|-----------|---------------|--|
| NTDO-H-IV    |           |               |  |
| NTDO-H-IV-UC | <u>C</u>  |               |  |
| NTDO-H-TCDO  | M         |               |  |
| NTDO-H-TCDO  | M-IV      |               |  |
| NTDO-H-TCDO  | M-IV-UCC  |               |  |
| NTDO-IV      |           |               |  |
| NTDO-IV-UCC  |           |               |  |
| NTDO-TCDOM   |           |               |  |
| NTDO-TCDOM   | -IV       |               |  |
| NTDO-TCDOM   | -IV-UCC   |               |  |
| Page 1 of 1  | Total: 10 | Displayed: 10 |  |

Back to Account

If not, leave the search field blank and click on **Search**, and all available roles will appear.

### Search for External User Roles

Enter information to search for a External User Roles.

Search

#### Search Results

Click below to select from the search results.

| <u>Name</u>       |
|-------------------|
| FPA-Agency-IV     |
| FPA-Agency-IV-UCC |
| FPA-H-IV          |
| FPA-H-IV-UCC      |
| FPA.Supernisor    |

11. Select a role by clicking on its name in the **Search Results** pane. The selected role will populate in the External User Roles field.

**Note:** Only one External User Role may be assigned to each user. **Most command roles for Federal Agencies are "FPA-Agency-IV" or** "FPA – Agency-IV-UCC". The External User Role is also required in addition to any COTS Application External role

Note: While executing Steps 4 – 12 refrain from clicking the Next button as it will prompt you to submit the request prematurely.

| Account Information   |                                                                                                  |  |  |  |
|-----------------------|--------------------------------------------------------------------------------------------------|--|--|--|
| Type the requeste     | ed information below. When you are done specifying information on each tabletick Next.           |  |  |  |
| ALCs<br>External User | External User Roles<br>FPA-Agency-IV Search Clear<br>COTS Applications External Search<br>Delete |  |  |  |
| < Back Nex            | TCIS Supervisor<br>Search Clear                                                                  |  |  |  |

12. To add a **COTS Application External** role, click **Search** to view all available roles.

| Account Information   |                                                                                        |  |  |  |
|-----------------------|----------------------------------------------------------------------------------------|--|--|--|
| Type the requeste     | d information below. When you are done specifying information on each tab, click Next. |  |  |  |
| ALCs<br>External User | External User Roles<br>FPA-Agency-IV Search Clear<br>COTS Applications External Search |  |  |  |
|                       | TCIS Supervisor<br>Search Clear                                                        |  |  |  |
| < Back Nex            | t >                                                                                    |  |  |  |

13. The available dashboards will display, select by clicking the check box next to the name. The selected role will populate in the **COTS Application External** field, click **OK**.

| Cearch for COTS Applications External  earch Results lick below to select from the search results.  Select All Dashboard-Cancellations |                                             | UUser Enrollment Guide    |  |
|----------------------------------------------------------------------------------------------------|---------------------------------------------|---------------------------|--|
| earch Results<br>lick below to select from the search results.           Select All         Name           Dashboard-Cancellations     | Search for C                                | OTS Applications External |  |
| Select All Name Dashboard-Cancellations                                                                                                | Search Results<br>Nick below to select from | the search results.       |  |
| Dashboard-Cancellations                                                                                                    | Select All                                  | Name                      |  |
|                                                                                                    |                                             | Dashboard-Cancellations   |  |
| Page 1 of 1 Total: 2 Displayed: 2 Selected: 0                                                                                          | Page 1 of 1 Total: 2                        | Displayed: 2 Selected: 0  |  |
| OK Cancel                                                                                                    | OK Cancel                                   |                           |  |

14. Select the TCIS supervisor who will be responsible for approving your TCIS account request. Select **Search**.

### Account Information

Type the requested information below. When you are done specifying information on each tab, click Next.

| ALCs          | External User Roles                                |              |
|---------------|----------------------------------------------------|--------------|
| Internal User | FPA-Agency-IV                                      | Search       |
| External User | COTS Applications External Dashboard-Cancellations | Search       |
|               | TCIS Supervisor                                    | Search Clear |
| < Back Nex    | xt >                                               |              |

15. Select the TCIS supervisor by clicking on the name in the **Search Results**. The selected TCIS Supervisor name will populate the **TCIS Supervisor** field.

Search Results

|                                        |              |          | <b>Dick below to</b> | select fro | m the search resul |
|----------------------------------------|--------------|----------|----------------------|------------|--------------------|
| Search for TCIS Supe                   | rvisor       |          | Name                 |            |                    |
| Enter information to search for a TCIS | Supervisor   |          | Tamara Issup         |            |                    |
|                                        | ouper liber. |          | Tango Issup          |            |                    |
| Search by:                             |              |          | Tania Issup          |            |                    |
| Full name                              |              |          | Tim Issup            |            |                    |
| Search for                             |              |          | Tom Issup            |            |                    |
| Search lor.                            |              |          | Tracie Issup         |            |                    |
|                                        | Search       |          | Page 1 of 1          | Total: 6   | Displayed: 6       |
|                                        | 15           | Results: |                      |            |                    |

**Note:** The system searches by full name by default. You can type information in the **Search for:** field (e.g., last name or partial information) or leave the field blank to view all supervisors available in the system. If you want to narrow your search further and your supervisor has a common name, change the **Search by** criteria to email address instead, if known.

If your supervisor is not listed in the drop-down box, you must request them to be added as a supervisor for your agency to approve your account request by completing a Supervisor Designation Form at http://fms.treas.gov/tcis/forms.html. To access the form, scroll to the bottom of the page and select "Getting Started". Under "Enrolling as a Supervisor", select Supervisor Designation PDF. In this situation, you must abort the partially completed account request, log out of ISIM, and wait until the supervisor has been designated before attempting to reinitiate the request.

Upon completion of the Supervisor Designation Form, please talk with your management and have them submit the form to the Treasury Support Center (TSC) via email at TCIS\_TSC@stls.frb.org or by fax to 866-707-6574 as soon as possible. It can take up to 48 hours to complete processing of the form, at which time the newly-designated supervisor will be available for selection in the system.

| Account I        | nformation                            |                                                   |
|------------------|---------------------------------------|---------------------------------------------------|
| Type the request | ed information below. When you are do | ne specifying information on each tab, click Next |
| ALCs             | External User Roles                   |                                                   |
| External User    | FPA-Agency-IV                         | Search                                            |
|                  | COTS Applications External            |                                                   |
| -                | Dashboard-Cancellations               | Search                                            |
|                  |                                       | Delete                                            |
|                  | TCIS Superviser                       |                                                   |
|                  | Tim Supervisor                        | Search                                            |
| < Back Ne        | xt >                                  |                                                   |

16. Click the Next button to proceed with submitting the request.

| Account        | Information                              |                                                   |
|----------------|------------------------------------------|---------------------------------------------------|
| ype the reques | ted information below. When you are done | e specifying information on each tab, click Next. |
| ALCs           | External User Roles                      |                                                   |
| External User  | FPA-Agency-IV                            | Search                                            |
|                | COTS Applications External               |                                                   |
|                | Dashboard-Cancellations                  | Search                                            |
|                |                                          | Delete                                            |
|                | TCIS Supervisor                          |                                                   |
|                |                                          | Occash                                            |

17. Click on the **Request Account** button to submit the request for the TCIS supervisor approval.

| Request Account:TCIS                                                    |
|-------------------------------------------------------------------------|
| Click Request Account to submit a request for a new account on TCIS QA. |
| User ID: tluser09<br>Account type: TCIS<br>Ownership type: Individual   |
| < Back Requést Account Cancel                                           |

After you submit the request, you will receive the **Request Detail** information, including the Request ID. This ID will be used to research your request if you should have questions or issues. To see the status of your request, you can click the **View my Requests** link found under the **Related Tasks** header on this page or on the Self-Service home page.

| Request Submitted: Request Account |                                                                                       |  |  |  |  |
|------------------------------------|---------------------------------------------------------------------------------------|--|--|--|--|
| You have submi                     | You have submitted a request. Below is the information available to you at this time. |  |  |  |  |
| Request Det                        | Request Detail                                                                        |  |  |  |  |
| Request ID:                        | 5353103602591669505                                                                   |  |  |  |  |
| Date submitted:                    | May 10, 2018 8:42:36 AM                                                               |  |  |  |  |
| Request type:                      | Account Add                                                                           |  |  |  |  |
| Account/Access:                    | tluser09 on TCIS                                                                      |  |  |  |  |
| Ownership type:                    | Individual                                                                            |  |  |  |  |
|                                    |                                                                                       |  |  |  |  |
| Related Tasks                      |                                                                                       |  |  |  |  |
| To check o                         | n the status of your request, refer to the View My Requests page.                     |  |  |  |  |
| To create a                        | To create another request, click on Request Account.                                  |  |  |  |  |
| To perform                         | other tasks go to the IBM Security Identity Manager Home page.                        |  |  |  |  |
|                                    |                                                                                       |  |  |  |  |

### Section III. Request a TCIS Account – Internal

The following steps outline the process to request a TCIS account.

1. Click on Request Account.

| My Password | Change Password<br>Use this link to change your passwords.<br>Change Forgotten Password Information<br>Use this link if you need to change the information required to log in when you have forgotten your password.<br>Change Account Password<br>Use this link to change account password for accounts that are excluded from password synchronization. |
|-------------|----------------------------------------------------------------------------------------------------|
| My Access   | Request Account<br>Request a new account.<br>Delete Account<br>Delete one of your existing accounts.<br><u>View or Change Account</u><br>Change one of your existing accounts.                                                                                                    |
| My Profile  | <u>View or Change Profile</u><br>View and edit your personal profile.                                                                                                    |

2. On the **Request Account** page, enter "**TCIS**" in the **Search for**: field, then click the **Search** button.

| Request Account                                 |                                 |
|-------------------------------------------------|---------------------------------|
| Enter information to search for the type of acc | ount you would like to request. |
| Search for:                                     | Search                          |
| Go to Home Page                                 |                                 |
| 1                                               |                                 |

3. Select **TCIS** from the **Account Types list** that appears in the Search Results field.

| Request Account                                                                |  |  |  |
|--------------------------------------------------------------------------------|--|--|--|
| Enter information to search for the type of account you would like to request. |  |  |  |
| Search for:                                                                    |  |  |  |
| TCIS Search                                                                    |  |  |  |
| Search Results<br>Click the account type that you would like to request.       |  |  |  |
| Account Type                                                                   |  |  |  |
|                                                                                |  |  |  |

Note: While executing Steps 4 – 12 refrain from clicking the Next button as it will prompt you to submit the request prematurely.

4. On the **Account Information** page, click the **Search** button next to the **TCIS ALC List** to view the selection of valid ALCs.

### Account Information

Type the requested information below. When you are done specifying information on each tab, click Next.

| ALCs          | User ID          |          |
|---------------|------------------|----------|
| Internal User | TCIS ALC List    | Search - |
|               | TCIS Symbol List | Add      |
| < Back        | Next >           |          |

*Note:* You cannot type an ALC into the field; you must use the search feature.

5. Enter all or part of the desired ALC in the Search for: field and click the Search button.

**Note:** If you enter only part of the desired ALC, the search results will include all ALCs that contain that particular string of numbers. The system defaults to the **alcagencylocationcode** in the **Search by:** field; it is recommended that users do not change this default selection.

| Enter information to search for a TC | IS ALC List. |
|--------------------------------------|--------------|
| Search by:                           |              |
| alcagencylocationcode V              |              |
| Search for:                          |              |
| PUT ALC # IN HERE                    | × Search     |

6. Select the checkbox next to the ALC you want to select from the list that appears in the **Search Results** box and click on the **OK** button.

Note: If you need access to multiple ALCs and they do not appear on any of the pages in your search results, repeat steps 4-6 until all desired ALCs are

| selected. |                                                  |                      |  |
|-----------|--------------------------------------------------|----------------------|--|
|           | Search for TCI                                   | S ALC List           |  |
|           | Enter information to search                      | for a TCIS ALC List. |  |
|           | Search by:                                       |                      |  |
|           | alcagencylocationcode                            | $\checkmark$         |  |
|           | Search for:                                      |                      |  |
|           | ALC NUMBER WILL BE DISPLAY                       | ED HERE Search       |  |
|           | Search Results<br>Click below to select from the | search results.      |  |
|           | Select All                                       | Name                 |  |
|           |                                                  | 00003123             |  |
|           | Page 1 of 1 Total: 1 Disp                        | ayed: 1 Selected: 1  |  |
|           | OK Cancel                                        |                      |  |

7. The ALC(s) you selected will populate in the **TCIS ALC List** box.

| ALCs          | User ID                           |               |  |
|---------------|-----------------------------------|---------------|--|
| Internal User | TCIS ALC List                     |               |  |
|               | ALC NUMBER WILL BE DISPLAYED HERE | Search Delete |  |
|               | TCIS Symbol List                  |               |  |
|               |                                   | Add           |  |
|               |                                   | Delete        |  |

8. To add roles and a supervisor, select the **Internal User** tab. Select **Search** to select an internal user role. You can type in the complete name of the desired role or a portion of the leading characters, or you can leave the **Internal User Roles** field blank and click **Search** to view all available roles.

**Note:** Only one role can be selected and assigned to your account. To determine the appropriate role for you, seek guidance from your supervisor and/or view the information available in Appendix A of this guide starting on Page 35 or at http://www.fms.treas.gov/tcis/roles.html.

|                       | $\sim$                                                                                  |
|-----------------------|-----------------------------------------------------------------------------------------|
| Account I             | nformation                                                                              |
| Type the requeste     | ed information below. When you are done specifying information on each tab, click Next. |
| ALCs<br>Internal User | Internal User Roles  COTS Applications  Search Delete                                   |
|                       | User's Manager/COTR                                                                     |
| < Back Nex            | d >                                                                                     |

Leave the search field blank and click on **Search**, and all available roles will appear.

| Search for                             | r Internal User Roles                |
|----------------------------------------|--------------------------------------|
| Enter information t                    | to search for a Internal User Roles. |
| Search by:<br>Full name                | ✓                                    |
| Search for:                            |                                      |
|                                        | Search                               |
| Search Results<br>Click below to selec | t from the search results.           |
| EMS-Accounts Branch                    |                                      |
| EMS-Claims                             |                                      |
| FMS-Claims-ODM                         |                                      |
| FMS-Claims-UCC                         |                                      |
| FMS-FPD-Director                       |                                      |
| FMS-Profiler                           |                                      |
| FMS-QDB                                |                                      |
| FMS-Reclamation                        |                                      |
| FMS-Recon Manager                      |                                      |
| FMS-Recon Supervisor                   | <u>.</u>                             |
| FMS-Recon Technician                   |                                      |
| FPA-Agency-IV                          |                                      |
| FPA-Agency-IV-UCC                      |                                      |
| FPA-H-IV                               |                                      |
| FPA-H-IV-UCC                           |                                      |
| FPA-Supervisor                         |                                      |
| FPA-Supervisor-UCC                     |                                      |
| FRB-CBAF                               |                                      |
| FRB-CBAF-Fire-Call                     |                                      |
| TDO-IV                                 |                                      |
| TDO-TCDOM                              |                                      |
| TDO-TCDOM-IV                           |                                      |

tab, click Next.

9. Select a role by clicking on its name in the **Search Results** pane. The selected role will populate in the External User Roles field.

Note: Only one User Role may be assigned to each user. The User Role is also required in addition to any COTS Application role

| Account I         | nformation                                        |                       |
|-------------------|---------------------------------------------------|-----------------------|
| Type the requeste | d information below. When you are done specifying | g information on each |
| <u>ALCs</u>       | Internal User Roles                               |                       |
| Internal User     | FMS-Reclamation                                   | Search Clear          |
|                   | COTS Applications                                 |                       |
|                   |                                                   | Search                |
|                   |                                                   | Delete                |
|                   | ,<br>User's Manager/COTR                          |                       |
|                   |                                                   |                       |

10. To add a **COTS Application** role, click **Search** to view all available roles.

### Account Information

Next >

< Back

Type the requested information below. When you are done specifying information on each tab, click Next.

 ALCs
 Internal User Roles

 Internal User
 FMS-Reclamation

 COTS Applications
 Search

 User's Manager/COTR

 < Back</td>
 Next >

11. The available dashboards will display, select by clicking the check box next to the name. The selected role will populate in the **COTS Application** field.

| Search for COT                                      | S Applications                   |                                    |
|-----------------------------------------------------|----------------------------------|------------------------------------|
| Search Results<br>Click below to select from the se | earch results.                   |                                    |
| Select All                                          | Name                             |                                    |
|                                                     | Dashboard-Cancellations          |                                    |
|                                                     | Dashboard-CSB-ACH-Receipt        |                                    |
|                                                     | Dashboard-CSB-Call-Center        |                                    |
|                                                     | Dashboard-CSB-Clerical           |                                    |
|                                                     | Dashboard-CSB-LAS                |                                    |
|                                                     | Dashboard-CSB-Manager            |                                    |
|                                                     | Dashboard-CSB-Senior             |                                    |
|                                                     |                                  | rer-rcb-Leau Collection opecialist |
|                                                     | Ste                              | rer-RB-Manager                     |
|                                                     | Ste                              | rer-RB-RB-ALL                      |
|                                                     | Page 1 of 1 Total: 60 Displayed: | 60 Selected: 1                     |
|                                                     | OK Cancel                        |                                    |

12. Internal Users should see their Manager/COTR displayed automatically. Click the **Next** button to proceed with submitting the request.

| Account l         | nformation                                                                |                |
|-------------------|---------------------------------------------------------------------------|----------------|
| Type the requeste | d information below. When you are done specifying information on each tab | ), click Next. |
| <u>ALCs</u>       | Internal User Roles                                                       |                |
| Internal User     | FMS-Reclamation     Search     Clear       COTS Applications              |                |
|                   | User's Manager/COTR                                                       |                |
| < Back Next       | t>                                                                        |                |

13. Click on the **Request Account** button to submit the request for the TCIS supervisor approval.

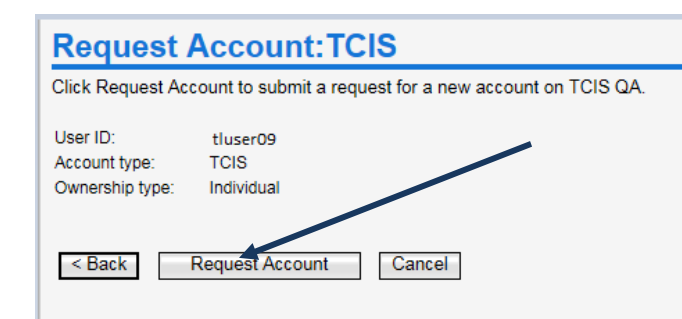

After you submit the request, you will receive the **Request Detail** information, including the Request ID. This ID will be used to research your request if you should have questions or issues. To see the status of your request, you can click the **View my Requests** link found under the **Related Tasks** header on this page or on the Self-Service home page. The status should read **In Process** next step will be pending your Supervisor's approval.

| Request                                                                   | Submitted: Request Account                                              |  |  |  |
|---------------------------------------------------------------------------|-------------------------------------------------------------------------|--|--|--|
| You have submit                                                           | tted a request. Below is the information available to you at this time. |  |  |  |
| Request Deta                                                              | ail                                                                     |  |  |  |
| Request ID:                                                               | 5353103602591669505                                                     |  |  |  |
| Date submitted:                                                           | May 10, 2018 8:42:36 AM                                                 |  |  |  |
| Request type:                                                             | Account Add                                                             |  |  |  |
| Account/Access:                                                           | tluser09 on TCIS                                                        |  |  |  |
| Ownership type:                                                           | Individual                                                              |  |  |  |
|                                                                           |                                                                         |  |  |  |
| Related Tasks                                                             | 3                                                                       |  |  |  |
| To check o                                                                | n the status of your request, refer to the View My Requests page.       |  |  |  |
| To create another request, click on Request Account.                      |                                                                         |  |  |  |
| To perform other tasks go to the IBM Security Identity Manager Home page. |                                                                         |  |  |  |
|                                                                           |                                                                         |  |  |  |

#### **Obtain approval on request for TCIS Account**

#### Things to consider:

• Remind your Supervisor to approve your TCIS account request after it is submitted. If the request is not approved within seven (7) days, you and the supervisor will receive a reminder and have another seven days to approve. If the request is not approved after fourteen (14) days, the request will fail and you will need to submit a new one.

The following illustration depicts the approval process for the request submitted to obtain a TCIS account.

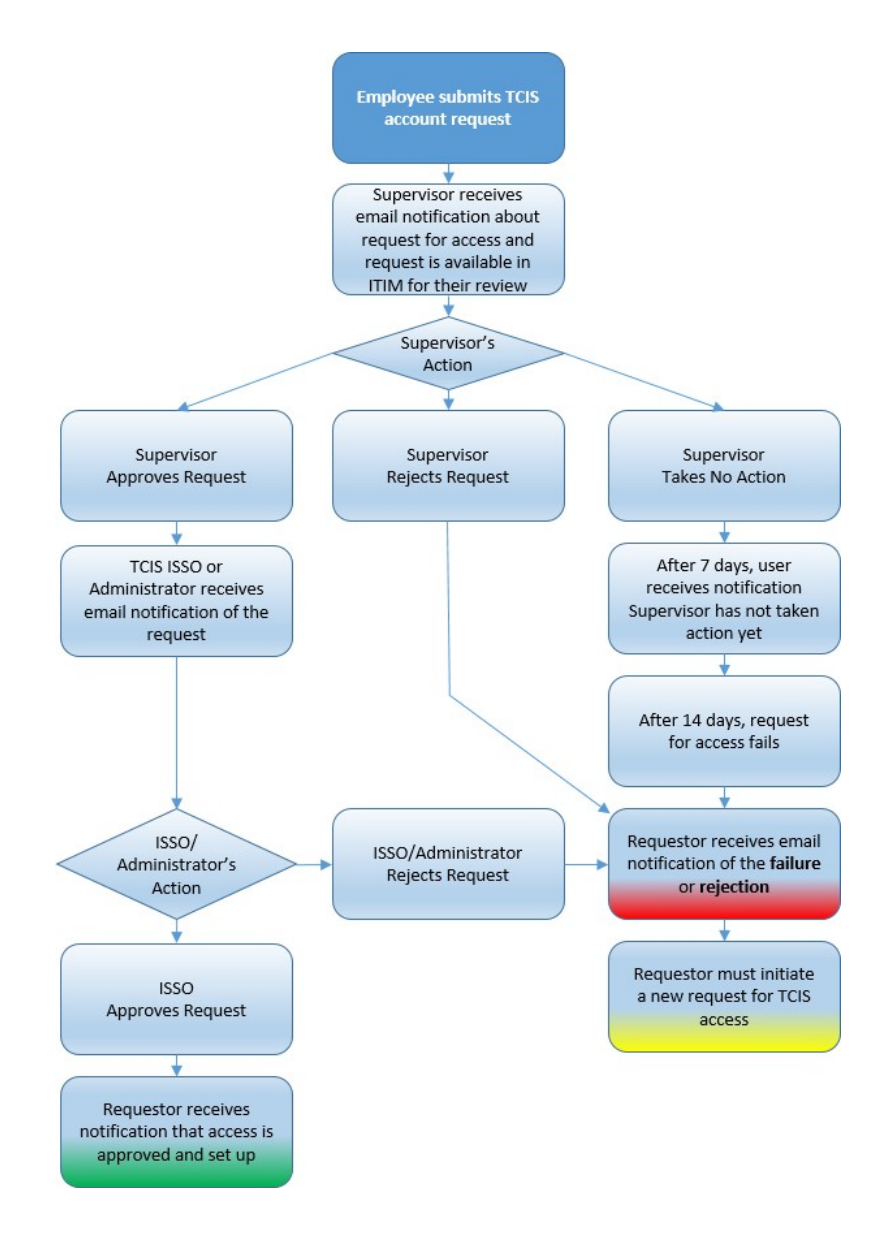

Page 27 of 38

To confirm that a request for a TCIS account has been approved:

1. Log into ISIM https://isim.fiscal.treasury.gov/itim/self Select View My Requests from the home

| My Requests     View My Requests       View the requests you have recently submitted. |
|---------------------------------------------------------------------------------------|
|---------------------------------------------------------------------------------------|

 If the request has been approved, it will show Success in the Status column. If the status is showing as In Process, click the Account Add link on the View My Requests page to see information about your submitted request.

| View My Requests                          |                            |                  |  |
|-------------------------------------------|----------------------------|------------------|--|
| Click the request type to view its inform | nation.                    |                  |  |
| View: Show last 31 days Go                | -                          |                  |  |
| Request Type                              | Date Submitted             |                  |  |
| Account Add                               | May 9, 2013 9:55:15 AM     |                  |  |
| User Data Change                          | April 19, 2013 10:31:36 AM |                  |  |
| Page 1 of 1 Total: 2 Displayed: 2         | 2                          |                  |  |
|                                           | Status                     | Account/Access   |  |
|                                           | In Process                 | tisusr09 on TCIS |  |
|                                           | Success                    | Taurus Isusr     |  |
|                                           |                            |                  |  |

The **Request Information** page will reflect the **Status Detail** of the request and provide information about pending approvals.

| Request De                  | tail         |              |  |  |  |  |
|-----------------------------|--------------|--------------|--|--|--|--|
| Request ID:                 | 705371962    | 937252755    |  |  |  |  |
| Date submitted              | May 9, 2013  | 9:55:15 AM   |  |  |  |  |
| Request type:               | Account Add  |              |  |  |  |  |
| Account/Access              | tisusr09 on  | TCIS QA      |  |  |  |  |
| Status Deta                 | il: Pendin   | ig approval  |  |  |  |  |
| Due date: May<br>Approvers: | 16, 2013 9:5 | 5:21 AM      |  |  |  |  |
| Full Name                   | i.           |              |  |  |  |  |
| Tim Issup                   |              |              |  |  |  |  |
| Page 1 of 1                 | Total: 1     | Displayed: 1 |  |  |  |  |

3. When your TCIS account request is approved, you will receive an email confirmation that your account has been set up successfully.

Page 28 of 38

#### Section IV. PKI Credentials

The TCIS application additionally requires 2 factor user authentications during logon.

**Note:** Users with a PKI credential for other Bureau of the Fiscal Service (BFS) application, such as SPS, who already have a token (sometimes referred to as FOB) can use that same token and passphrase to access the TCIS application. **If you already have a token, you can begin using TCIS as soon as your account request is approved.** 

1. After the TCIS account is provisioned users will receive a confirmation email confirming access has been granted.

2. Within 12 hours, receive a second auto-generated email that includes the passphrase to use with the token to access the TCIS application.

3. Receive PKI package containing the following:

- FMS PKI ITRA-TWAI Software CD to be installed
- ITRA Installation Instruction Sheet
- Key FOB
- Authorization Code

4. Receive email with a reference number for use when following instructions received in the PKI package.

5. After completing the instructions and setting up the PKI credential for TCIS, log into the application at https://tcis.fiscal.treasury.gov.

#### Things to consider if you will be accessing TCIS with a PKI token:

- You must burn the PKI token within 45 days of receipt of the email with your reference number. If you fail to do so, you must contact the Treasury Support Center (TSC) at 855-838-0743 for key recovery.
- To activate your PKI token, you must put in your reference number (received in a separate email) and authorization code (included in the ITRA Installation Instruction Sheet) to create the **passphrase** you will use when accessing TCIS with your PKI token going forward.
- You must have the token in your PC and use your passphrase when logging into TCIS.
- Your token certificate will expire in three years. You will receive email notification about actions needed to maintain an active certificate.

**Note:** You will use your token password to access TCIS, but you must maintain an active TCIS account in ISIM. The ISIM password becomes inactive after 120 days. Please log into ISIM at <u>https://isim.fiscal.treasury.gov/itim/self</u>using your ISIM user ID and password to maintain an active account.

#### Section V. Logon to TCIS.

Now that you have completed the necessary steps to create an ISIM account with Treasury and received your TCIS approval from your supervisor/approver and Treasury's ISSO, and successfully linked ISIM account and your PIV using CASS, follow the below steps to access TCIS via your PIV.

- 1. Access https://tcis.fiscal.treasury.gov.
- 2. The certificate screen will pop up, and you will be prompted to pick your certificate.

| Windows Security [3]                                                                                                    | Windows Security X                                                                                                    |
|----------------------------------------------------------------------------------------------------|----------------------------------------------------------------------------------------------------|
| Select a Certificate                                                                                                    | Select a Certificate                                                                                                    |
| Signing Certificate - Timoth<br>Issue: Social Security Administratio<br>Valid From: 2/24/2014 to 1/30/2017<br>Click here to view certificate prope | Site accpiv.treasury.gov needs your credentials:  Authentication - Alberto Jose A. Clavecillas (affiliate) Issuer: OCIO CA                                                                               |
| Authentication Certificate<br>Issuer. Social Security Administratio<br>Valid From: 2/24/2014 to 1/30/2017                                          | Valid From: 1/25/2017 to 4/3/2019<br>Click here to view certificate properties                                                                                                    |
| tkilco01<br>Issue: Fiscal Service<br>Valid From: 9/11/2015 to 9/11/2018<br>tkilco01<br>Issue: Fiscal Service<br>Valid From: 11/7/2016 to 11/7/2016 | More choices Authentication - Alberto Jose A. Clavecillas (affiliate) Issuer: OCIO CA Valid From: 1/25/2017 to 4/3/2019                                                                                  |
| OK Cancel                                                                                                    | Authentication - BFSTest PPSBF<br>Issuer: Development OCIO CA<br>Valid From: 5/6/2015 to 5/5/2018<br>Authentication - BFSTest PPSDU<br>Issuer: Development OCIO CA<br>Valid From: 5/23/2016 to 5/22/2019 |
|                                                                                                    | OK Cancel                                                                                                    |

Figure 1: Certificate prompt will appear

3. Click "More choices" to display certificates. Click "Authentication Certificate," then "OK."

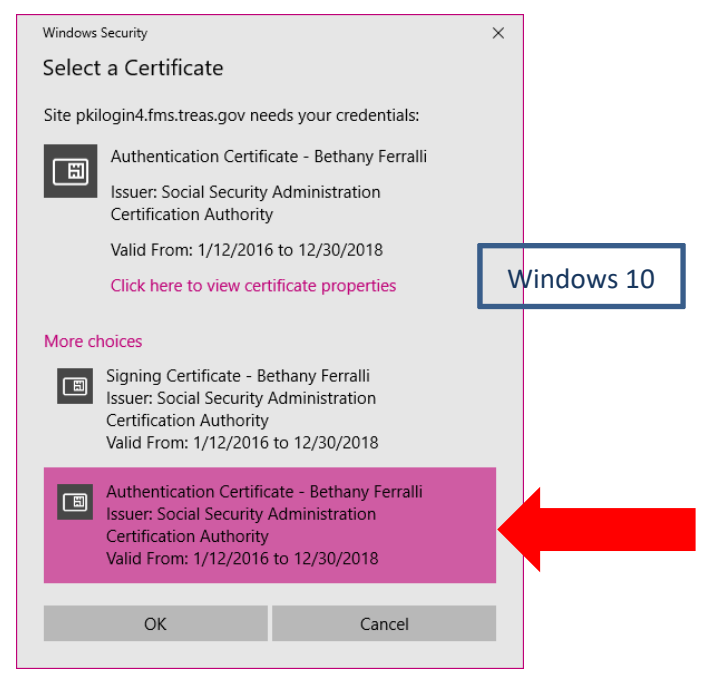

Figure 2: Choose correct certificate for authentication

4. When the Smart Card pops up, enter your six-digit PIN, then click "OK."

| Windows Security       |    |        |  |  |
|------------------------|----|--------|--|--|
| Smart Card             |    |        |  |  |
| Please enter your PIN. |    |        |  |  |
| 8                      |    |        |  |  |
|                        | OK | Cancel |  |  |

Figure 3: Enter PIN for the appropriate certificate

5. The TCIS home page should appear. Verify your name, address, and ALCs are correct.

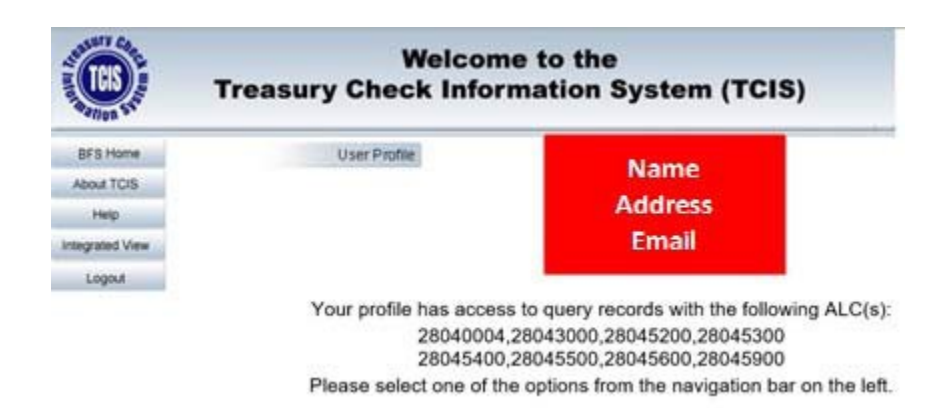

Figure 4: Verify information if correct

For questions or assistance contact the Treasury Support Center at 855-838-0743 or TCIS\_TSC@stls.frb.org

#### Section VI. Frequently Asked Question (FAQ's).

#### How do I enroll in TCIS?

If you do not have a Single Sign-on (SSO) ID - Navigate to the CASS Home Page: <u>https://piv.treasury.gov/cass/</u> click on "I do not have a Fiscal Service SSO account" link and follow the instructions. (See page 3 of this guide)

If you already have a SSO ID log into ISIM at <u>https://isim.fiscal.treasury.gov/itim/self</u> with your PIV. Follow the instruction on page 8 of the guide.

#### How can I designate a Supervisor if no Supervisor is listed?

Go to the **Supervisor Designation Form** under **Enrolling as a Supervisor** at <u>Supervisor Designation Form</u>

follow the instructions at the bottom of the form. See page 16 of this guide for further instructions.

For support contact the St. Louis FRB at (855) 838-0743, Option 1 to speak to a person.

#### Who should I contact if my TCIS account is Inactive?

For an "Inactive SSO ID" contact IT Fiscal Support at 1-304-480-7777, Option 1. For an "Inactive TCIS Account" contact Treasury Support Center (TSC) at 1-855-868-0743, Option 1 to get reset.

#### Who should I contact if my TCIS account is Suspended?

Contact Treasury Support Center (TSC) at 1-855-868-0743, Option 1 to get reset.

#### Why is my account Revoked and how can I get it reinstated?

A revoke mostly occurs during the recertification period. If the access is denied by the approver, your ID will be revoked. Contact the Treasury Support Center (TSC) at 1-855-868-0743, Option 1 for instructions.

#### How can I get access to the RFC Cancellation Summary/Detail Report via TCIS Dashboard Support?

Log into ISIM <u>https://isim.fiscal.treasury.gov/itim/self</u>with your SSO ID. Under the "My Access" box, select "View or Change Account", click on **TCIS** this will open an "Account Information" box.

Go to add a **COTS Application External** role, click **Search** to view all available roles.

Click on "**External User**" on the left side of the window. You will see *External User Roles, COTS Application External* and *TCIS Supervisor*. Click on the **Search** box to the right of "*COTS Application External*", you will see an option to select Dashboard-Cancellation, click the box next to "Dashboard Cancellation" and click **OK**. Make sure you have a TCIS Supervisor listed, if not click on the **Search** button to type in the first or the last name of the Supervisor on file.

### Treasury Check Information System (TCIS) User

### Enrollment Guide ent Guide

Click the "**Next**" button to proceed with submitting the request. Click the "**Request Account**" button to submit the request for the TCIS supervisor approval.

To see the status of your request, you can click the **View my Requests** link found under the **Related Tasks** header on this page or on the Self-Service home page.

#### What type of training is available?

There is a Quick Reference Guide at click on TCIS Quick Reference Guide

#### What number do I call for TCIS Helpdesk Support?

|                                                                        | POINTS OF CONTACT                     |                                             |                                           |                                                           |                                                 |                                            |                                          |  |  |
|------------------------------------------------------------------------|---------------------------------------|---------------------------------------------|-------------------------------------------|-----------------------------------------------------------|-------------------------------------------------|--------------------------------------------|------------------------------------------|--|--|
| Title                                                                  | Fiscal Service<br>IT Service Desk     | Treasury<br>Support Center<br>St. Louis FRB | NPIRC<br>Customer<br>Engagement<br>Center | NPIRC Customer<br>Service Liaison -<br>Deborah<br>Jackson | NPIRC TCIS<br>Project Manager<br>- Jean Stevens | User's<br>Designated<br>TCIS<br>Supervisor | NPIRC ISSO -<br>John McNicholas          |  |  |
| Phone Number                                                           | (304) 480-7777                        | (855) 838-0743<br>Option 0                  | (855) 868-0151<br>Option 0                | (215) 516-8027                                            |                                                 |                                            |                                          |  |  |
| Email Address                                                          | itservicedesk@fi<br>scal.treasury.gov | TCIS_TSC@stls.fr<br>b.org                   |                                           | Debbie.Jackson<br>@fiscal.treasury.<br>gov                | jean.stevens@fis<br>cal.treasury.gov            |                                            | PFC-OSB-<br>ISSO@fiscal.trea<br>sury.gov |  |  |
|                                                                        |                                       |                                             | ENRO                                      | LLMENT                                                    |                                                 |                                            |                                          |  |  |
| Assistance with<br>Self-Service<br>Enrollment                          |                                       | x                                           |                                           | x                                                         |                                                 |                                            |                                          |  |  |
| Assistance with<br>Linking PIV Card                                    | x                                     | x                                           |                                           | x                                                         |                                                 |                                            |                                          |  |  |
| Assistance with<br>User Re-<br>certification                           |                                       | x                                           |                                           |                                                           |                                                 |                                            | x                                        |  |  |
|                                                                        |                                       |                                             | APPLICATION FUNCT                         | TIONALITY / TRAININ                                       | G                                               |                                            | ·                                        |  |  |
| Assistance with<br>Integrated View                                     |                                       |                                             | x                                         | x                                                         |                                                 |                                            |                                          |  |  |
| Assistance with<br>Retrieving RFC<br>Agency<br>Cancellation<br>Reports |                                       |                                             |                                           | x                                                         |                                                 |                                            |                                          |  |  |
| Reporting<br>Unavailability of<br>the Application                      | x                                     | x                                           |                                           | x                                                         | x                                               |                                            |                                          |  |  |
| Technical<br>Support                                                   | x                                     | x                                           |                                           |                                                           |                                                 |                                            |                                          |  |  |
|                                                                        |                                       |                                             | CREDE                                     | NTIALING                                                  |                                                 |                                            |                                          |  |  |
| Reset ISIM<br>Password                                                 | x                                     | x                                           |                                           |                                                           |                                                 |                                            |                                          |  |  |
| Reset IKEY<br>Token Password                                           | x                                     |                                             |                                           |                                                           |                                                 |                                            |                                          |  |  |
| Re-Activate TCIS<br>Account                                            |                                       | x                                           |                                           |                                                           |                                                 | x                                          | x                                        |  |  |

(Appendix A)

#### TCIS ROLES AND FUNCTIONS

Federal Program Agency

### **Federal Program Agency**

**Integrated View (IV)** – Provides a single access point to the TCIS, and PACER databases to query and view check and ACH data and view images of paid checks. Access roles to this module are indicated by IV in the roles. Access roles with IV-UCC additionally provide the ability to submit a stop code against a particular check symbol/serial number.

#### Federal Program Agency Roles

**FPA-Agency-IV** – Can inquire and view images on check for the 8-digit Agency Location Codes (ALCs) listed for their agency.

**FPA-Agency-IV-UCC** – Can inquire and view images on checks for the 8- digit Agency Location Codes (ALCs) listed for their agency and have the ability to submit a stop code against a particular check symbol/serial number.

Federal Reserve Bank

### **Federal Reserve Bank**

**Integrated View (IV)** – Provides a single access point to the TCIS, and PACER databases to query and view check and ACH data and view images of paid checks. Access roles to this module are indicated by IV in the roles. Access roles with IV-UCC additionally provide the ability to submit a stop code against a particular check symbol/serial number.

**Transmittal Control and Disbursing Office Maintenance Subsystem (TCDOMS)** – Provides Disbursing Offices on-line access to monitor and track the status of transmittals that they have submitted, providing a complete history of each transmittal received and detail information concerning rejected transmittals. User can view all authorized ranges established for their Disbursing Office Symbol and display all issue transmittals received and accepted by TCIS for a particular authorized range by viewing the Processed Ranges screen.

#### Federal Reserve Bank Roles

**FRB-TCORE** – Can inquire and view images on all checks in Integrated View. Can view and track transmittal status in TCDOMS.

**FRB-IV** – Can inquire and view images on all checks.

Non-Treasury Disbursing Office

### **Non-Treasury Disbursing Office**

**Integrated View (IV)** – Provides a single access point to the TCIS, and PACER databases to query and view check and ACH data and view images of paid checks. Access roles to this module are indicated by IV in the roles. Access roles with IV-UCC additionally provide the ability to submit a stop code against a particular check symbol/serial number.

**Transmittal Control and Disbursing Office Maintenance Subsystem (TCDOMS)** – Provides Disbursing Offices on-line access to monitor and track the status of transmittals that they have submitted, providing a complete history of each transmittal received and detail information concerning rejected transmittals. User can view all authorized ranges established for their Disbursing Office Symbol and display all issue transmittals received and accepted by TCIS for a particular authorized range by viewing the Processed Ranges screen.

#### Non-Treasury Disbursing Office Roles

**NTDO-IV** – Can inquire and view images on checks for one or more 4-digit Disbursing Office (DO) symbols in Integrated View.

**NTDO-IV-UCC** – Can inquire and view images on checks for one or more 4-digit Disbursing Office (DO) symbols in Integrated View. Can submit a stop code against a particular check symbol/serial number.

**NTDO-TCDOM** – Can inquire on check symbols, check ranges and transmittals associated with the specified Disbursing Office Symbols in TCDOMS.

**NTDO-TCDOM-IV** – Can inquire and view images on checks for their DO symbols in IV. Can inquire on check symbols, check ranges and transmittals associated with the specified Disbursing Office Symbol in TCDOMS.

**NTDO-TCDOM-IV-UCC** – Can inquire and view images on checks for their DO symbols in IV. Can submit a stop code against a particular check symbol/serial number. Can inquire on check symbols, check ranges and transmittals associated with the specified Disbursing Office Symbol in TCDOMS.

Non-Treasury Disbursing Office Headquarters

### **Non-Treasury Disbursing Office Headquarters**

**Integrated View (IV)** – Provides a single access point to the TCIS, and PACER databases to query and view check and ACH data and view images of paid checks. Access roles to this module are indicated by IV in the roles. Access roles with IV-UCC additionally provide the ability to submit a stop code against a particular check symbol/serial number.

**Transmittal Control and Disbursing Office Maintenance Subsystem (TCDOMS)** – Provides Disbursing Offices on-line access to monitor and track the status of transmittals that they have submitted, providing a complete history of each transmittal received and detail information concerning rejected transmittals. User can view all authorized ranges established for their Disbursing Office Symbol and display all issue transmittals received and accepted by TCIS for a particular authorized range by viewing the Processed Ranges screen.

#### Non-Treasury Disbursing Office Headquarters Office Roles

**NTDO-H-IV** – Can inquire and view images on checks for multiple symbols in IV. Headquarters can have access to multiple symbols.

**NTDO-H-IV-UCC** – Can inquire and view images on checks for multiple symbols in IV and have the ability to submit a stop code against a particular check symbol/serial number.

**NTDO-H-TCDOM** – Can inquire on check symbols; check ranges and transmittals associated with the specified Disbursing Office Symbols in TCDOMS. Headquarters can have access to multiple symbols.

**NTDO-H-TCDOM-IV** – Can inquire and view images on checks for multiple symbols in IV. Can inquire on check symbols, check ranges and transmittals associated with the specified Disbursing Office Symbols in TCDOMS. Headquarters can have access to multiple symbols.

**NTDO-H-TCDOM-IV-UCC**- Can inquire and view images on checks for multiple symbols in IV and have the ability to submit a stop code against a particular check symbol/serial number. Can inquire on check symbols, check ranges and transmittals associated with the specified Disbursing Office Symbol in TCDOMS.